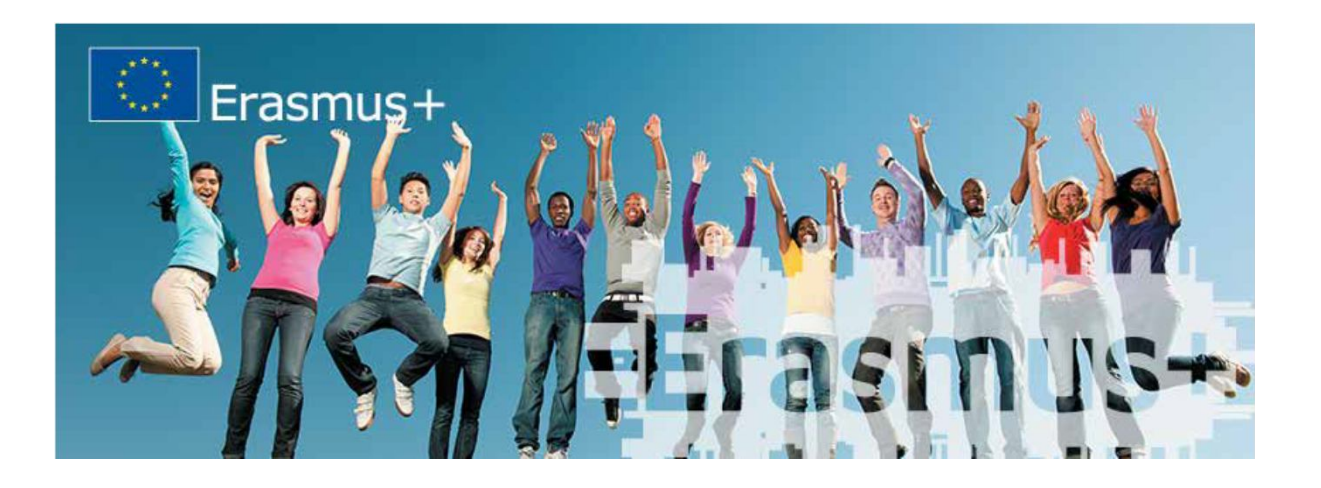

# **ERASMUS+**

# нова освітня програма

# ЄВРОПЕЙСЬКОГО СОЮЗУ

#### НАЦІОНАЛЬНИЙ ЕРАЗМУС+ ОФІС В УКРАЇНІ

2014 р. Київ

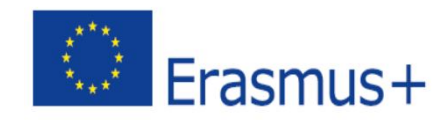

### WHAT IS THE EACEA PARTICIPANT PORTAL?

•Unique entry point for the registration of organisations that want to participate (as applicant or partner) for the following programs:

- Erasmus +
- Creative Europe
- Europe for Citizens
- EU Aid Volunteers

•Unique entry point for Experts applying for the call for expression of interest EACEA/2013 for experts

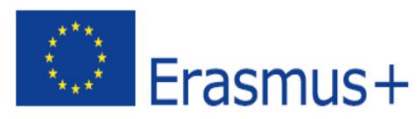

## **ORGANISATION REGISTRATION – WHY?**

•Organisation will need to register only once and receive a Participant Identification Code (PIC) via the unique registration facility.

- •eForms will be pre-filled with the organisation's data by inserting the PIC.
- •No need to send the organisation documents for each application only uploaded once.

•Database is common to other Commission services (example Research).

# **ORGANISATION REGISTRATION – HOW?**

- •Necessity of a personal ECAS account to start the registration
- •Registration will take 5-10 minutes if all information are available

•After the first registration and the creation of a PIC, documents related to the organisation can b Erasmus+

## **ORGANISATION REGISTRATION – WHO?**

If an organisation already exists and has a PIC, no new one should be created!

For Tempus/ E+ Capacity Building for HEIs, the PIC should be at the level of the University, not the level of the Faculties!

It's important to have 1 person designated at the level of the organisation' management as Account administrator / Legal Entity Appointed Representative (LEAR):

for being the correspondent towards the Commission on all issues related to the legal status of the entity.

Inform the staff from the different departments/faculties who need to provide the PIC number.

### **ORGANISATION REGISTRATION – WHAT?**

•For the initial registration, you need a completed legal entity form. Form can be uploaded from:

http://ec.europa.eu/budget/contracts\_grants/info\_contracts/legal\_ entities/legal\_entities\_en.cfm

•Depending on the Calls for proposals requirements, other documents might be requested. They can be uploaded at later stages.

### **Participant Portal – Home page 8**

#### https://ec.europa.eu/education/participants/portal

Education, Audiovisual, Culture, Citizenship and Volunteering

Participant Portal

European Commission > Education And Formation > Participant Portal > Home

HOME ORGANISATIONS - EXPERTS - SUPPORT-

#### Welcome to the Education, Audio-visual, Culture, Citizenship and Volunteering Participant Portal

The Participant Portal is your entry point for the electronic administration of EU-funded projects under the programmes:

Creative Europe

European

Commission

- Erasmus+
- Europe for Citizens
- EU Aid Volunteers.

If you plan to submit a project proposal under one of these programmes, or wish to participate as an independent expert, you are required to register your organisation or expert details here. In the Organisation tab you will be able to search for registered organisations.

#### Are you a new user?

1 To register your organisation or expert details, you need first to have an ECAS account (European Commission Authentication Service) 2 If you don't have an ECAS account, you can create one by clicking here or by using the "Register" button above. Further information on ECAS accounts can be found here. 3 Authenticate your identity using the "Login" button above and continue your registration by clicking the Organisations or Expert tabs. C LOGIN

REGISTER

# **ECAS Account registration**

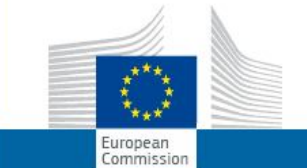

(ECAC)

EUROPEAN COMMISSION AUTHENTICATION SERVICE

| OPA > Authentication Service | > Sign Up |                                                                                                    |               |                       |               |
|------------------------------|-----------|----------------------------------------------------------------------------------------------------|---------------|-----------------------|---------------|
|                              |           |                                                                                                    | 🤱 Login       | New password          | Sign Up       |
|                              |           |                                                                                                    | Is the        | selected domain corre | ect? External |
| Sign Up                      |           |                                                                                                    |               |                       |               |
| Help for external users      |           |                                                                                                    |               |                       |               |
| Choose a username            |           |                                                                                                    |               |                       |               |
| First name *                 |           |                                                                                                    |               |                       |               |
| Last name *                  |           |                                                                                                    |               |                       |               |
| E-mail *                     |           |                                                                                                    |               |                       |               |
| Confirm e-mail *             |           |                                                                                                    |               |                       |               |
| E-mail language *            |           | English (en)                                                                                                    |               |                       |               |
|                              |           | 31920                                                                                                    |               |                       |               |
| Enter the code *             |           |                                                                                                    |               |                       |               |
|                              |           | Privacy statement: by checking this b<br>acknowledge that you have read and<br>understood the privacy statement * | box, you<br>d |                       |               |
| * Required fields            |           | Sign up                                                                                                    |               |                       |               |

•ECAS account creation is necessary to start the registration. •An email confirmation is sent after the Sign Up. •This step is not the organisation registration. It allows starting the process.

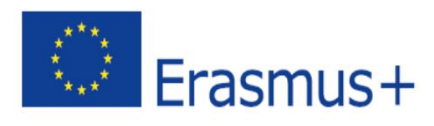

# **Support page FAQ** General information about the process is provided in the FAQ.

|        |                                                      |                                                                           |                                              | Contact   Legal Notice   English                                                                                                    | • |
|--------|------------------------------------------------------|---------------------------------------------------------------------------|----------------------------------------------|----------------------------------------------------------------------------------------------------|---|
|        | .***.                                                |                                                                           |                                              |                                                                                                    |   |
|        | ****                                                 | Ed                                                                        | ucation,                                     | Audiovisual, Culture, Citizenship and Volunteering                                                                                                    |   |
|        | European<br>Commission                               | Par                                                                       | ticipant Pc                                  | ortal                                                                                                    |   |
| Europe | an Commission :                                      | Education And Format                                                      | ion > Participant                            | Portal > FAQ                                                                                                    |   |
| HOME   | ORGANISAT                                            | IONS - EXPERTS -                                                          | SUPPORT                                      | 🤱 MATTEO SOLARO                                                                                                    | - |
|        |                                                      |                                                                           |                                              |                                                                                                    |   |
| Fr     | equently As                                          | ked Questions (F                                                          | AQ)                                          |                                                                                                    |   |
| Th     | e questions and                                      | answers are organise                                                      | d along the follo                            | wing categories:                                                                                                    |   |
| 1.     | Participant                                          | Portal                                                                    |                                              |                                                                                                    |   |
| V      | Vhat is the Parti                                    | cipant Portal?                                                            |                                              |                                                                                                    |   |
|        | The Participant<br>Citizens and EU<br>your proposals | Portal is the single-en<br>I Aid Volunteer <b>progra</b><br>and projects. | try point for the<br><b>mmes</b> . It offers | electronic administration of EU-funded projects related to the Erasmus for All, Creative Europe, Europe for you the possibility to use some services and tools that facilitate the monitoring and the management of |   |
| 2      | . User Regist                                        | tration and Authe                                                         | ntication                                    |                                                                                                    |   |
| F      | low do I registe                                     | r and then log into the                                                   | Participant por                              | tal?                                                                                                    |   |
| A      | Ithough I am ce                                      | ertain that I am using t                                                  | he correct userr                             | name/password combination, the system refuses to give me access. What shall I do?                                                                                                    |   |
| A      | fter ECAS regist                                     | ration, I did not receiv                                                  | e any email. Wh                              | at shall I do?                                                                                                    |   |
| l      | tried to request                                     | t to change my passwo<br>he email to initialise n                         | ord by using the                             | link in ECAS "Change password". When I filled in the username or my email address as requested, I                                                                                                    |   |

# **Organisation/Company – search**

|         | ****                       | Edu           | ication,        | Audio          | visual,         | Cultu      | re, Cit | izensh | ip a | nd V | olun | iteerin | g        |
|---------|----------------------------|---------------|-----------------|----------------|-----------------|------------|---------|--------|------|------|------|---------|----------|
|         | European<br>Commission     | Parti         | icipant Po      | ortal          |                 |            |         |        |      |      |      |         |          |
| Europea | n Commission >Education    | And Formation | n > Participant | Portal > Orgar | nisation Search |            |         |        |      |      |      |         |          |
| HOME    | ORGANISATIONS 🚽            | EXPERTS 👻     | SUPPORT 🔻       |                |                 |            |         |        |      |      |      | A MATTE | ) SOLARO |
| Sea     | arch a registered o        | rganisatior   | n and PIC       |                |                 |            |         |        |      |      |      |         |          |
|         | Search Term                |               |                 |                |                 |            |         |        |      |      |      |         |          |
|         | Country of<br>Registration | Select th     | e country       | *              |                 |            |         |        |      |      |      |         |          |
|         | City                       |               |                 |                |                 |            |         |        |      |      |      |         |          |
|         | VAT                        |               |                 |                |                 |            |         |        |      |      |      |         |          |
|         | Website                    | e.a. www.mv   | ora.com         |                |                 |            |         |        |      |      |      |         |          |
|         |                            |               |                 |                |                 |            |         |        |      |      |      |         |          |
|         |                            |               |                 |                | SEARCH          | CLEAR      |         |        |      |      |      |         |          |
|         |                            |               |                 |                | © European C    | ommunities |         |        |      |      |      |         |          |

•The Search tool allows to look if your organisation does not exist already in the database. •If an organisation already exists and has a PIC, no new one should be created. •Please note that the database is common to other Commission services (example Research)

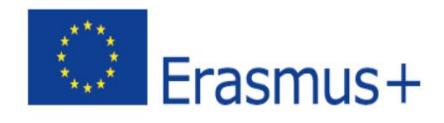

## **Organisation/Company – registration**

Organisations menu

| ME ORGANISATIONS - EXPERTS - SUPPOR                       | Γ                                                                | 🤱 MATTEO SOLARO                                              |
|-----------------------------------------------------------|------------------------------------------------------------------|--------------------------------------------------------------|
| edictor an Organisation                                   |                                                                  |                                                              |
| egister an organisation                                   |                                                                  |                                                              |
|                                                           |                                                                  |                                                              |
| To participate in proposals and projects, you mu          | st register your organisation first.                             |                                                              |
| After registration, a unique identifier is assigned       | to your organisation                                             |                                                              |
| This is the 9-digit <b>PIC (Participant Identificatio</b> | <b>n Code) number</b> that will be used as a reference by the Co | mmission in any future interactions. A <b>single</b>         |
| registration is required for each organisation in         | ure system.                                                      |                                                              |
|                                                           |                                                                  |                                                              |
|                                                           |                                                                  |                                                              |
|                                                           |                                                                  |                                                              |
|                                                           |                                                                  |                                                              |
| Tragnisation Dedistration                                 |                                                                  |                                                              |
| ngamsation Registration                                   |                                                                  |                                                              |
| Please keep the legal data of the organisation and        | programme related information at hand. You can check t           | he information you will need for the registration in the     |
| locumentation of the call for proposals. Please note      | that you have to register your organisation before submitt       | ting a project application.                                  |
|                                                           |                                                                  |                                                              |
| (ou can pause the registration process at any tim         | e and continue it later. The system automatically saves yo       | ur draft registration and will keep it until you complete it |
| or for up to one year after its last edit.                |                                                                  |                                                              |
|                                                           |                                                                  |                                                              |
| REGISTER ORGANISATI                                       | ON                                                               | RESUME REGISTRATION                                          |
|                                                           |                                                                  |                                                              |
| How to update your organisation data                      | ?                                                                |                                                              |
| Modify registered data                                    | Upload supporting documents                                      | Modify validated data                                        |
| If the Validation Services have not started the           | If the Validation Services have already started                  | If your data has been validated by the                       |
| validation of your data yet:                              | the validation process:                                          | Validation Services:                                         |
| To modify the data of your organisation, click the        | You are able to <b>upload additional documents up</b>            | Only the Legal Entity Appointed Representative               |
| My Organisations option in the Organisations              | to 10 MB. Once uploaded, these documents may                     | (LEAR) (or a person with the Account                         |
| nenu, then click the <b>ED button</b> next to the name    | not be withdrawn or modified.                                    | Administrative role for your organisation) is                |
| of your organisation.                                     |                                                                  | authorised to request organisation data                      |
|                                                           |                                                                  | modifications and provide the supporting                     |
|                                                           |                                                                  |                                                              |

If your organisation does not exists, it can be created by chosing the "Register organisation" button.

•The botton will redirect to the unique registration facility.

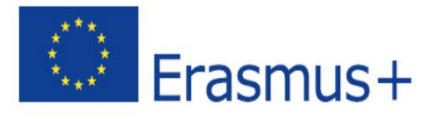

## Welcome page of Unique Registration Facility (URF)

| Contact   Legal No                                                                                                    | itice   English 👻           |
|----------------------------------------------------------------------------------------------------|-----------------------------|
| Education, Audiovisual, Culture, Citizenship and Volunte                                                                                                    | ering                       |
| Commission Participant Portal                                                                                                    |                             |
| European Commission >Education And Formation > Participant Portal > FAQ                                                                                                    |                             |
| HOME ORGANISATIONS - EXPERTS - SUPPORT -                                                                                                    | MATTEO SOLARO 👻             |
| Frequently Asked Questions (FAQ)                                                                                                    |                             |
| The questions and answers are organised along the following categories:                                                                                                    |                             |
| 1. Participant Portal                                                                                                    |                             |
| What is the Participant Portal?                                                                                                    |                             |
| The Participant Portal is the single-entry point for the electronic administration of EU-funded projects related to the Erasmus for All, Creative Europe<br>Citizens and EU Aid Volunteer <b>programmes</b> . It offers you the possibility to use some services and tools that facilitate the monitoring and the mana<br>your proposals and projects. | e, Europe for<br>agement of |
| 2. User Registration and Authentication                                                                                                    |                             |
| How do I register and then log into the Participant portal?                                                                                                    |                             |
| Although I am certain that I am using the correct username/password combination, the system refuses to give me access. What shall I do?                                                                                                    |                             |
| After ECAS registration, I did not receive any email. What shall I do?                                                                                                    |                             |
| I tried to request to change my password by using the link in ECAS "Change password". When I filled in the username or my email address as reque                                                                                                    | sted. I                     |

never received the email to initialise my password.

#### **Organisation – legal data registration**

| WELCOME       ORGANISATION       ADDRESS       CONTACT         Organisation data       Enter information about your organisation         Please enter the data for the organisation.       Are you registering on behalf of another organisation?       Is the organisation?         More info on NACE code       Is the organisation a Legal Person?       Is Yes O No, I'm         Is it a non-profit organisation?       O Yes I No         Is it a public body?       Yes O No         Is it a NGO?       O Yes I No | ation<br>n a natural person.        | UT DONE |
|----------------------------------------------------------------------------------------------------|-------------------------------------|---------|
| Organisation data         Please enter the data for the organisation.         More info on NACE code         Are you registering on behalf of another organisation?         Is the organisation a Legal Person?         Is it a non-profit organisation?         Is it a public body?         Is it a NGO?                                                                                                    | <b>ation</b><br>n a natural person. |         |
| Please enter the data for the organisation.       Are you registering on behalf of another organisation?       Is the organisation?         Is the organisation a Legal Person?       Is the organisation?       Yes O No, I'm         Is it a non-profit organisation?       O Yes I No         Is it a public body?       Yes O No         Is it a NGO?       O Yes I No                                                                                                    | n a natural person.                 |         |
| Is the organisation a Legal Person? • Yes O No, I'm<br>Is it a non-profit organisation? O Yes • No<br>Is it a public body? • Yes O No<br>Is it a NGO? O Yes • No                                                                                                    | n a natural person.                 |         |
| Is it a non-profit organisation? C Yes C No<br>Is it a public body? C Yes C No<br>Is it a NGO? C Yes C No                                                                                                    |                                     |         |
| Is it a public body?                                                                                                    |                                     |         |
| ls it a NGO? CYes ● No                                                                                                    |                                     |         |
|                                                                                                    |                                     |         |
| Business Name CE Desks                                                                                                    |                                     | Ξ       |
| Business Registration Number * 111111111                                                                                                    |                                     |         |
| Registration Date * 01-01-2014                                                                                                    |                                     |         |
| Registration Authority * Trade registrer                                                                                                    | of city                             |         |
| Establishment/Registration Country * Belgium                                                                                                    | •                                   |         |
| Region/County Arr. Admin. Bru                                                                                                    | uxelles-Capitale - Ar               |         |
| Legal Name *                                                                                                    | ROPE DESK                           |         |
| Official Language *                                                                                                    | •                                   |         |

Only the gal formation nould be egistered. nformation hould atch with e formation n the official gistration ocuments

## **Organisation – legal address registration**

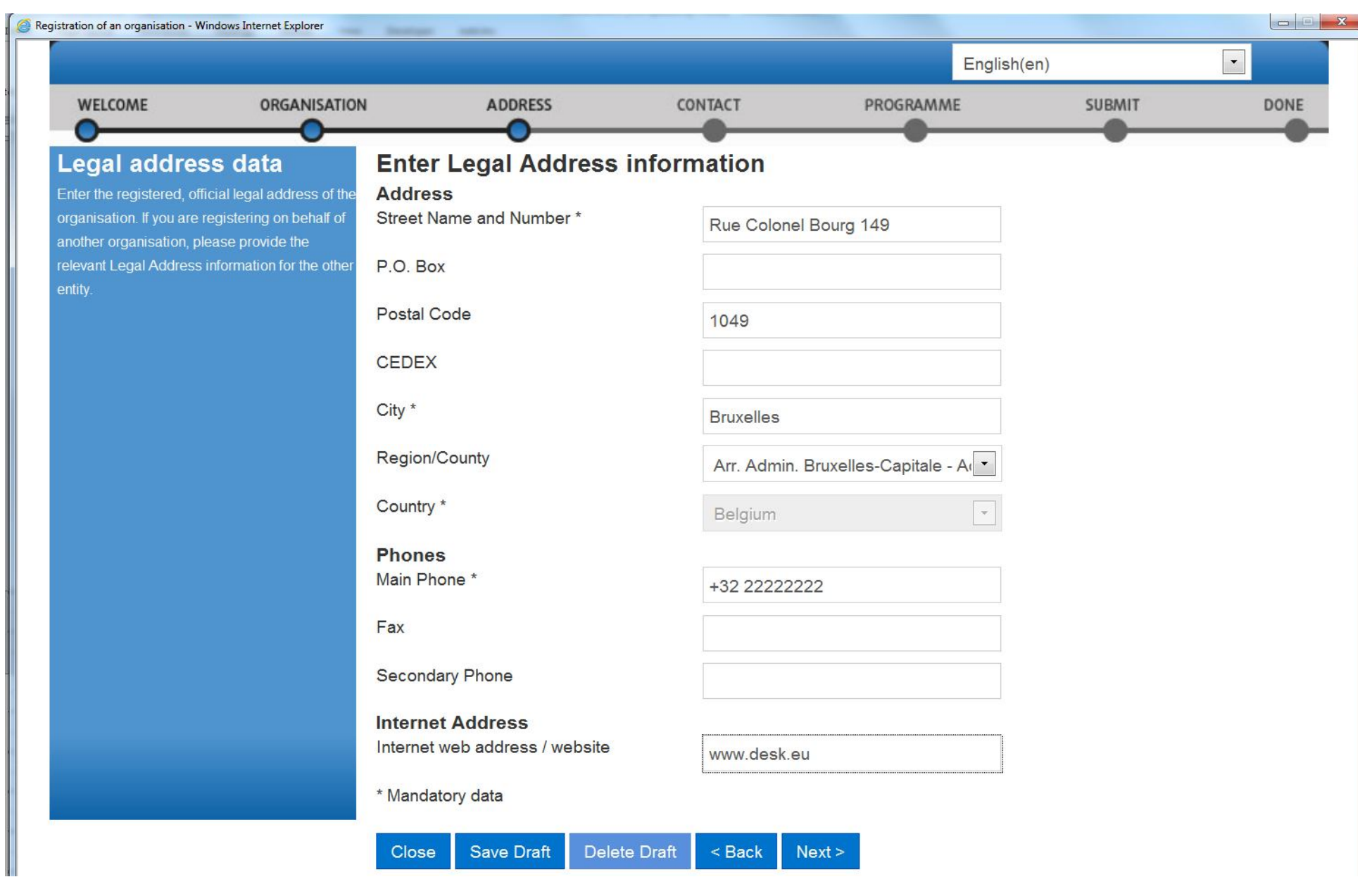

### **Organisation – legal address registration**

|                                                                                           |                                                                         |                                 |            | English          | (en)   |     |
|-------------------------------------------------------------------------------------------|-------------------------------------------------------------------------|---------------------------------|------------|------------------|--------|-----|
| WELCOME                                                                                   | ORGANISATION                                                            | ADDRESS                         | CONTACT    | PROGRAMME        | SUBMIT | DON |
| Contact data                                                                              | Ent                                                                     | er contact inform               | nation     |                  | •      |     |
| During this step, you are  <br>official contact informatio<br>relating to your organisati | prompted to provide Cont<br>n for communication Title<br>ion during the | act                             | Mr         |                  |        |     |
| validation process and as<br>The Validation Services v                                    | s a future participant. Positi<br>will use this information             | on in the organisation          | Contact    |                  |        |     |
| o contact you (or the des<br><sup>p</sup> erson) during the proce                         | ignated Contact Depa<br>ss of validation of your                        | rtment                          | Desk       |                  |        |     |
| organisation data.                                                                        | Profe                                                                   | ssional E-mail *                | Matteo.SOL | ARO@ec.europa.eu |        |     |
|                                                                                           | Gend                                                                    | er *                            | Male ○ Fe  | male             |        |     |
|                                                                                           | Last N                                                                  | lame *                          | SOLARO     |                  |        |     |
|                                                                                           | First                                                                   | Name *                          | Matteo     |                  |        |     |
|                                                                                           | Addr                                                                    | ess                             |            |                  |        |     |
|                                                                                           | Use ti<br>addre                                                         | he existing Legal Person<br>ss? | 's Yes No  |                  |        |     |
|                                                                                           | Stree                                                                   | t Name and Number *             | Rue Colone | l Bourg 149      |        |     |
|                                                                                           | P.O. I                                                                  | Box                             |            |                  |        |     |
|                                                                                           | Posta                                                                   | l Code                          | 1049       |                  |        |     |
|                                                                                           | CEDE                                                                    | EX (France only)                |            |                  |        |     |
|                                                                                           | City *                                                                  |                                 | Bruxelles  |                  |        |     |

Contact data are the general contacts of an organisation, not the ones related to a particular project. •Contact person will be contacted in case of questions related to organisation or before validation

### **Selection of Programme specific information**

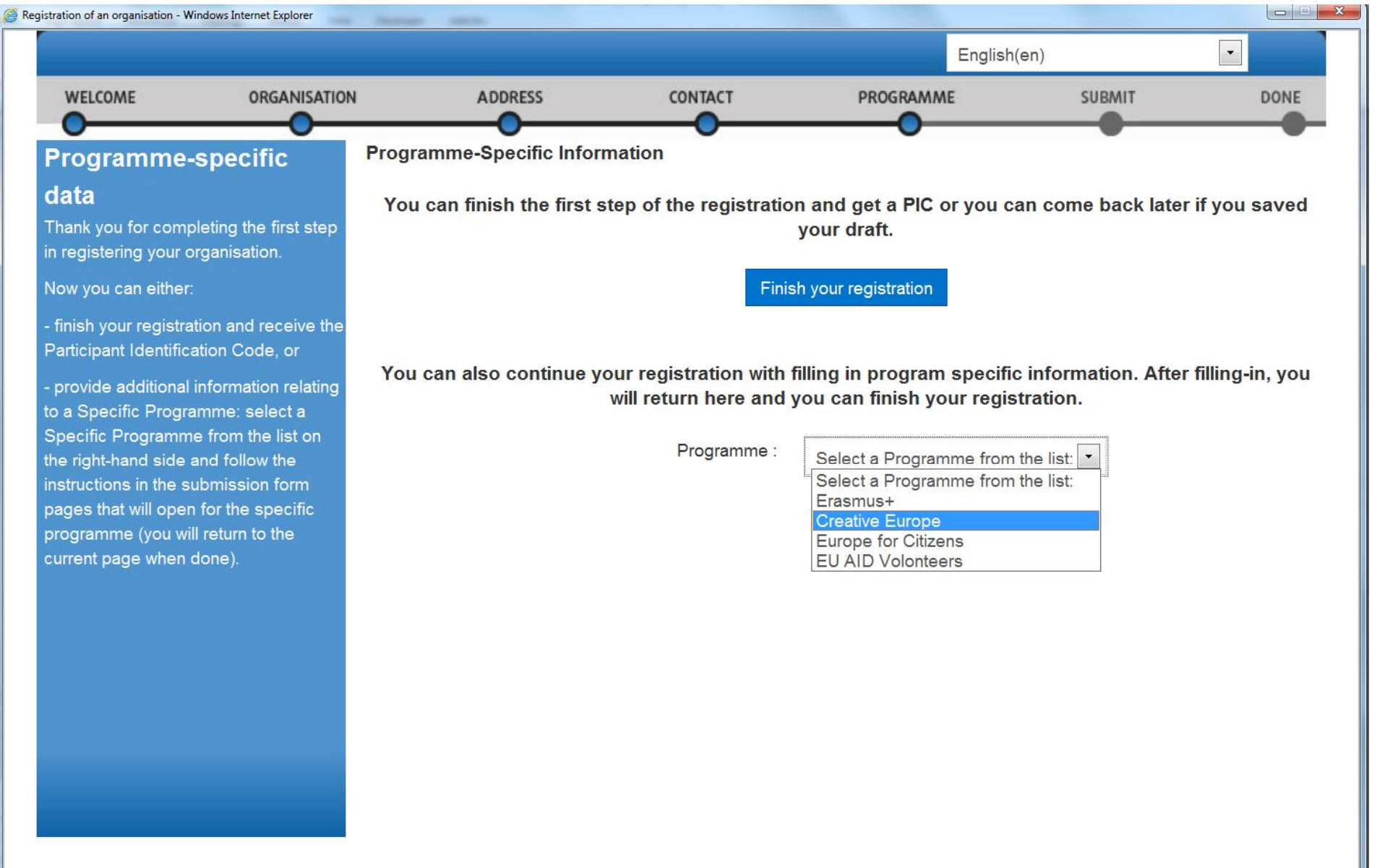

## **Selection of Programme specific information**

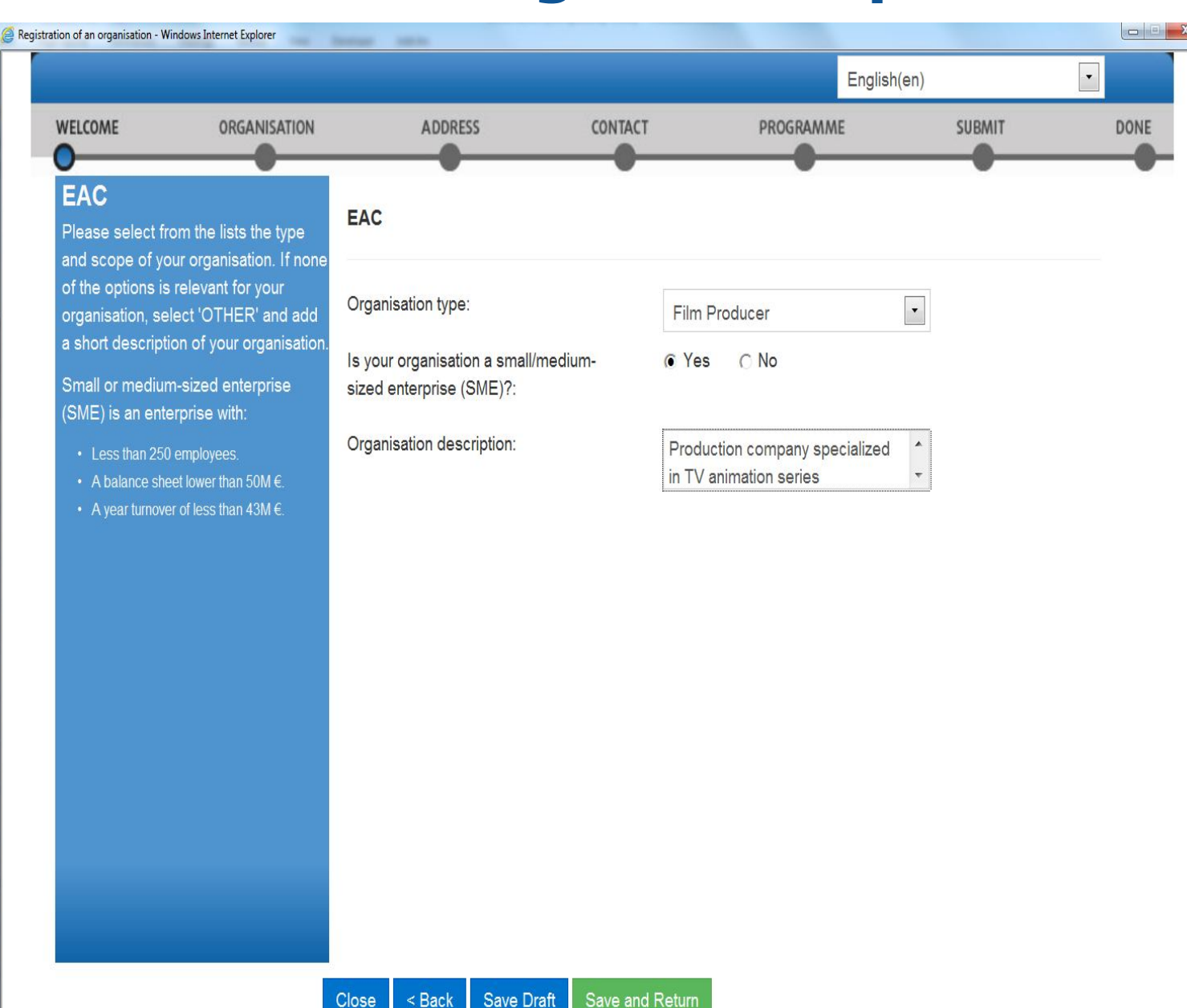

For each programme, different organisation types will be presented. •After this last step, you will be redirected to the previous screen and you can click on "Finish your registration" An email with the PIC number will be send to the email mentioned in the contact address.

### **Participant Portal – See My Organisations**

|                                                                                                    | Education                                                                                                    | Audiovievel. Cul                   | ture Citizenshi              |                                                       |                 |
|----------------------------------------------------------------------------------------------------|----------------------------------------------------------------------------------------------------|------------------------------------|------------------------------|-------------------------------------------------------|-----------------|
| ****                                                                                                    | Education                                                                                                    | , Audiovisual, Cu                  | iture, Citizenshi            | p and volum                                           | teering         |
| Commission                                                                                                    | Participant Po                                                                                                    | ortal                              |                              |                                                       |                 |
| opean Commission > Education                                                                                                    | And Formation > Partici                                                                                                    | pant Portal > My Organisations     |                              |                                                       |                 |
|                                                                                                    | EXPERTS - SUPPORT                                                                                                    | *                                  |                              |                                                       | A MATTEO SOLARO |
| Register                                                                                                    |                                                                                                    |                                    |                              |                                                       |                 |
| My My Organisations                                                                                                    |                                                                                                    |                                    |                              |                                                       |                 |
| Search                                                                                                    |                                                                                                    |                                    | _                            |                                                       |                 |
| LEGEND VO View Organi                                                                                                    | isations MO Modify Org                                                                                                    | anisations OP View Proposals       | OR View Roles VP View Profil | e                                                     |                 |
|                                                                                                    |                                                                                                    |                                    |                              |                                                       |                 |
| al- 10 🗖 - 11-1                                                                                                    | _                                                                                                    | _                                  |                              | Search                                                |                 |
| Show 10 💌 entries                                                                                                    | -                                                                                                    | _                                  |                              | Search                                                |                 |
| Show 10 v entries                                                                                                    | PIC                                                                                                    | ♦ vat                              | ♦ STATUS                     | Search                                                | )<br>♦          |
| Show 10 v entries                                                                                                    | <b>PIC</b><br>950479139                                                                                                    | ≎ vat                              | ♦ STATUS                     | Search                                                | )<br>♦          |
| Show 10 v entries                                                                                                    | PIC<br>950479139<br>950479333                                                                                                    | \$ VAT                             | Ô STATUS                     | Search                                                | )<br>♦          |
| Show 10 v entries                                                                                                    | PIC<br>950479139<br>950479333<br>957458386                                                                                        | ≎ vat                              | ♦ STATUS                     | Search                                                | )<br>♦          |
| Show 10 v entries                                                                                                    | PIC           950479139           950479333           957458386           950479818                                               | ≎ vat                              | ♦ STATUS                     | Search                                                | \$              |
| Show 10 💌 entries<br>NAME<br>Bulgaro-Rumanska Targovsko<br>Promishlena Palata                                                                                        | PIC         950479139         950479333         957458386         957458386         950479818         950405516                   | ◊ VAT<br>117611755                 | © STATUS<br>DECLARED         | Search<br>ACTIONS                                     | \$              |
| Show 10 💌 entries<br>NAME<br>Bulgaro-Rumanska Targovsko<br>Promishlena Palata<br>Remming d.o.o. Cveticanin                                                           | PIC         950479139         950479333         950479333         957458386         950479818         950405516         950405225 | VAT<br>117611755<br>not applicable | STATUS                       | Search<br>ACTIONS<br>VO MO<br>VO MO                   | \$              |
| Show 10 💽 entries          NAME         Bulgaro-Rumanska Targovsko         Promishlena Palata         Remming d.o.o. Cveticanin         Showing 1 to 6 of 6 entries. | PIC         950479139         950479333         957458386         950479818         950405516         950405225                   | VAT 117611755 not applicable       | STATUS                       | Search<br>ACTIONS<br>VO MO<br>VO MO<br>CO MO<br>CO MO | ↓ 1 NEXT →      |

All organisations created with the ECAS account will be visible in the "My organisation" tab. •In order to modify the organisation data or to upload official documents, click on Modify Organisations (MO)

# Organisation – modify data, add supporting documents

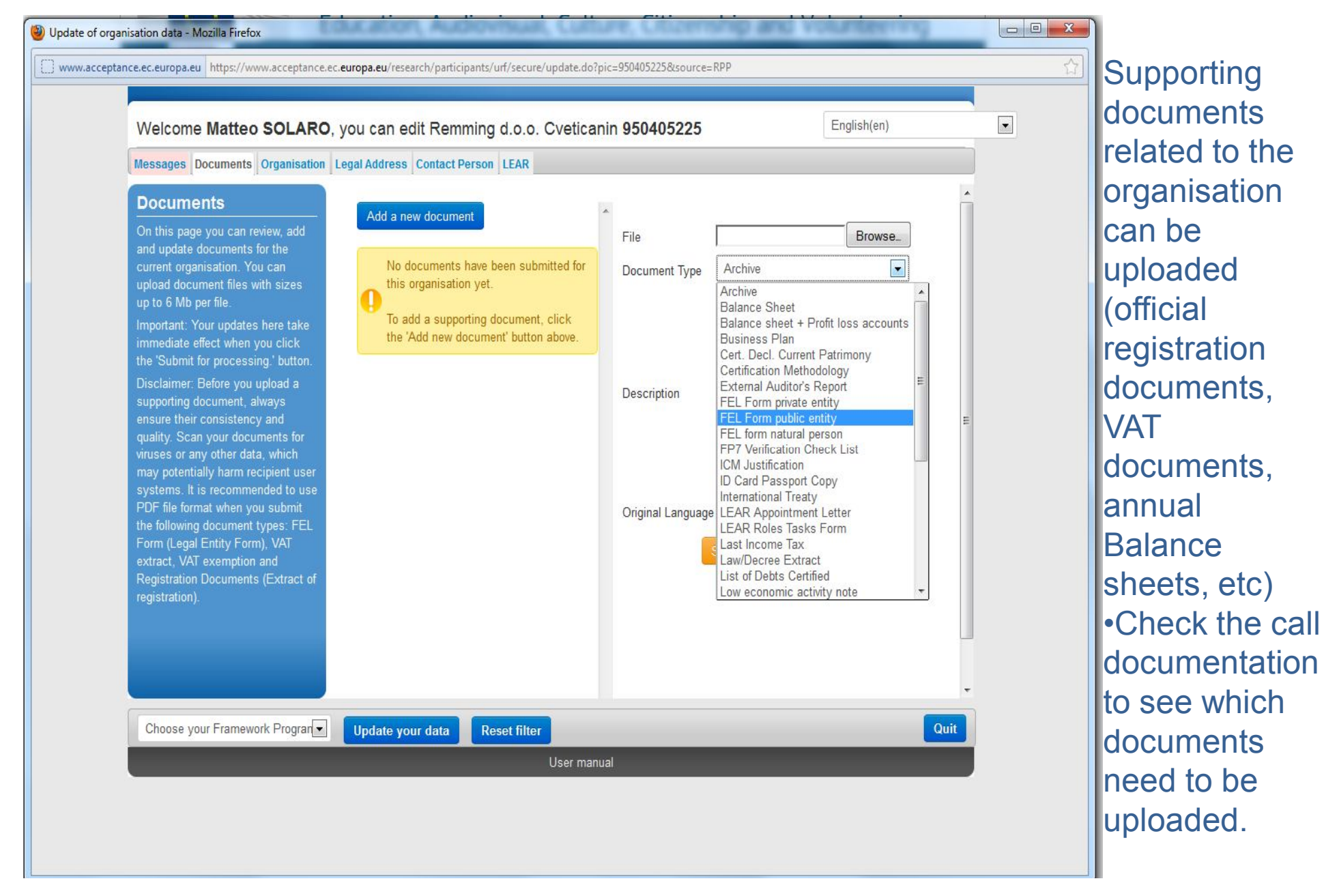

#### **E-FORM**

About EACEA | Contacts | Sitemap | Search | Accessibility | Lega

User Guide

xecutive Agency
ducation, Audiovisual & Culture

ommission > EACEA > Home

Application for funding: partner list management and application eForm creation

#### IMPORTANT POINTS TO NOTE BEFORE YOU START

#### PIC numbers

In order for an organisation to be included as a participant in a funding application, it must first have been registered in EACEAs Participant Portal and been allocated a unique Participant Identification Code (PIC). If an organisation does not have a PIC number, it will not be possible to include it in an application.

Organisations can obtain their PIC number by registering in EACEAs Participant Portal. Click here to be directed to the Participant Portal.

#### Organisation profile

Some actions require a minimum number of participating organisations in order for the application to be considered eligible. Likewise, some actions require there to be representation from specific countries for the application to be considered eligible. Please scrupulously check if any such rules apply to the funding opportunity you are applying under. If such rules do apply, you must respect those rules when building your list of participating organisations. If you have not respected the rules, you will receive an error message when the application eForm is created and you will have to start the entire process again.

#### One uninterrupted session

When you proceed with either of the options below, you must complete all of the steps involved in one continuous session. Once you have clicked on one of the buttons, it is not possible to interrupt the activity and resume it at a later time. All the steps mentioned below must be carried out in one go. If you close the browser window in which you are working or if you close the browser entirely, you will lose the data you have entered and will have to start again. Please therefore ensure you have all necessary PIC numbers AND have checked the rules for the organisation profile BEFORE YOU PROCEED.

#### ECAS authentication

Access to the options below you is authenticated by ECAS, the European Commission's Authentication Service. Applicants must therefore have an ECAS account. If you do not yet have an ECAS account, click here to be directed to the ECAS website where you can create your account including an ECAS login username and password. After creating your account, please return to this webpage in order to continue with your chosen option.

| Create a new application eForm                                                                                                    | Revise your list of participating organisations and incorporate it in your existing<br>application eForm                                                                                                    |
|----------------------------------------------------------------------------------------------------|----------------------------------------------------------------------------------------------------|
| <ul> <li>You will be required to complete the following steps in one session once you have clicked on the button below:</li> <li>Select the funding opportunity you are applying under.</li> <li>Select the language version of the application eForm.</li> <li>Select the organisation(s) participating in your funding application and build your list of participating organisations.</li> <li>Create the application eForm.</li> <li>Save the application eForm to your local computer or network drive.</li> </ul> | If you have already created an application eForm but need to update it because of<br>the inclusion of additional organisations or because an organisation's details have<br>changed, please use the button below.<br>Once you click on the button, you will be required to complete the following steps<br>in one session:<br>• Upload your existing application eForm.<br>• Make the necessary revisions to your list of participating organisations.<br>• Create the updated version of your application eForm bearing your revised list<br>of participating organisations.<br>• Save the updated application eForm to your local computer or network drive. |
| Create new application eForm                                                                                                    | Revise list of participating organisations and update application eForm                                                                                                    |

#### eForm creation – select your call

|                                                        | Арр                | olica | ation for funding: se | lect | ion of funding opportu                                           | nity                                               |               |                  |
|--------------------------------------------------------|--------------------|-------|-----------------------|------|------------------------------------------------------------------|----------------------------------------------------|---------------|------------------|
| Selected funding opportunity and eForn                 | n language version |       |                       |      |                                                                  |                                                    |               |                  |
| Programme name                                         | Sub-programme name |       | Action name           |      | Sub-action name                                                  | Submissio                                          | on opens Subr | nission deadline |
| CREATIVE EUROPE                                        | MEDIA              |       | Festivals             |      | NA                                                               | 01/10/201                                          | 3 02/0        | 4/2014           |
| eForm language version                                 |                    |       |                       |      |                                                                  |                                                    |               |                  |
| EN                                                     |                    |       |                       |      |                                                                  |                                                    |               |                  |
| EATIVE EUROPE  Search ow 50  entries Programme Guide / | Programme name     | \$    | Sub-programme name    | ¢    | Action name                                                      | Filter searc                                       | n results:    | Submission       |
|                                                        |                    |       | HEDIA                 |      | Distribution Automatic support                                   | Automatia concration                               | opens         | deadline         |
|                                                        |                    |       | MEDIA                 |      |                                                                  | Automatic generation                               | 01/10/2013    | 02/04/2014       |
| E Culture Cooperation Projects 2014                    |                    |       | CULTURE               |      | Cooperation measures                                             | Catergory 1 Smaller scale projects                 | 01/06/2013    | 04/02/2014       |
| E Culture Cooperation Projects 2014                    | CREATIVE EUROPE    |       | CULIURE               |      | Cooperation measures                                             | Catergory 2 Larger scale projects                  | 01/06/2013    | 04/02/2014       |
| CE Media Development 2014                              | CREATIVE EUROPE    |       | MEDIA                 |      | Development Single Project<br>Cinema/Television/Digital platform | Development Single Project Animatio                | n 01/06/2013  | 04/02/2014       |
| CE Media Development 2014                              | CREATIVE EUROPE    |       | MEDIA                 |      | Development Single Project<br>Cinema/Television/Digital platform | Development Single Project Animatio                | n 01/03/2014  | 01/09/2014       |
| CE Media Development 2014                              | CREATIVE EUROPE    |       | MEDIA                 |      | Development Single Project<br>Cinema/Television/Digital platform | Development Single Project Creative<br>Documentary | 01/06/2013    | 04/02/2014       |
|                                                        |                    |       |                       |      |                                                                  |                                                    |               | 04/02/2014       |

#### **Insert PIC & choose applicant organisation and partners**

### Education, Audiovisual & Culture

Europa > European Commission > EACEA > Home > Funding opportunity > Participating organisation(s)

#### Application for funding: selection of the participating organisation(s)

#### Applicant organisation

Important information! The Applicant organisation is always listed as the first organisation in an application eForm. Consequently, when you create your application eForm, the Applicant Organisation selected below will automatically appear as the first partner in the eForm.

Once the application eForm has been created, it is not possible to switch the role of Applicant Organisation to a different partner organisation. For this reason, it's essential to unequivocally establish the applicant organisation before creating your application eForm.

Select the Applicant Organisation: MO

MORPHO CARDS GMBH

#### List of participating organisation(s)

For each organisation participating in the application, enter the organisation's PIC number and click Add to list. To search for a PIC using e.g. the organisation name, click <u>here</u> to be directed to the EACEA Participant Portal.

PIC number:

Add to list

|   | PIC       | Name              | Country |  |
|---|-----------|-------------------|---------|--|
| 1 | 997566043 | Thémis Holding    | BE      |  |
| 2 | 997666438 | Biofortuna Ltd    | UK      |  |
| 3 | 999949333 | MORPHO CARDS GMBH | DE      |  |

User Guide

m

#### Verify if partnership is correct and create pre-filled application form

| nopean commis                 | SION > LACEA > Nome > Put    | rung opportunity > Participating organisa   | ation(s) > create application form                |                                    |
|-------------------------------|------------------------------|---------------------------------------------|---------------------------------------------------|------------------------------------|
|                               | Applica                      | tion for funding: detail                    | s confirmation and applicat                       | ion eForm creation                 |
|                               |                              | 9                                           |                                                   |                                    |
|                               |                              |                                             |                                                   |                                    |
| ils below are co              | mplete and correct, you may  | y proceed with the creation of your applica | tion eForm. The 'Create application eForm' button | is found at the foot of this page. |
| llis are incorrect            | or missing, click on the Pre | wous step button to make the necessary      | changes.                                          |                                    |
| ding opportuni                | ty and eForm language ve     | ersion                                      |                                                   |                                    |
| ramme name                    |                              | Sub-programme name                          | Action name                                       | Sub-action name                    |
| TIVE EUROPE                   |                              | MEDIA                                       | Festivals                                         | NA                                 |
| m language ver                | sion                         |                                             |                                                   |                                    |
|                               |                              |                                             |                                                   |                                    |
|                               |                              |                                             |                                                   |                                    |
|                               |                              |                                             |                                                   |                                    |
| cipating organ                | nisation(s)                  |                                             |                                                   |                                    |
| Applicant orga                | anisation                    |                                             |                                                   |                                    |
| DIC                           | Namo                         |                                             |                                                   | Country                            |
| 000040333                     |                              |                                             |                                                   | DE                                 |
| 777777333                     | MORFIO CARDS GMBIT           |                                             |                                                   |                                    |
|                               |                              |                                             |                                                   |                                    |
| Other particip                | ating organisation(s)        |                                             |                                                   |                                    |
|                               | Name                         |                                             |                                                   | Country                            |
| PIC                           | Thérais Uslains              |                                             |                                                   | BE                                 |
| PIC<br>997566043              | i nemis Holding              |                                             |                                                   |                                    |
| PIC<br>997566043<br>997666438 | Biofortuna Ltd               |                                             |                                                   | UK                                 |
| PIC<br>997566043<br>997666438 | Biofortuna Ltd               |                                             |                                                   | UK                                 |
| PIC<br>997566043<br>997666438 | Biofortuna Ltd               |                                             |                                                   | UK                                 |

# What happens in case of selection?

### Validation of the organisation

• If after the application and selection processes, project is awarded a grant, the beneficiary organisations will need to be validated. This validation is carried out by the validation team in the Research Executive Agency •The validation consists in checking the registered data in relation to the official documents •After the validation, a Legal Entity Appointed Representative is nominated. He will be the only person allowed to change the organisation data in the Portal.

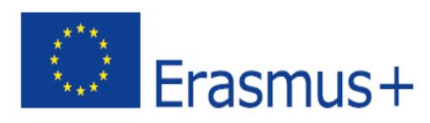

Сайт програми Еразмус+ всіх галузей та напрямків

<u>http://ec.europa.eu/programmes/erasmus-plus/index\_en.htm</u> Виконавче агентство EACEA:

http://eacea.ec.europa.eu/erasmus-plus\_en

- For grant support to travel costs in the Erasmus+ Programme, travel distances must be calculated using the <u>distance calculator</u>
- All organisations taking part in a project must be registered in the Unique Registration Facility (URF). Organisations should register in URF through the <u>Participant Portal</u>. The detailed process is described in the <u>URF and Participant Portal guide(2.7 Mb)</u>.
- If applicable, a partner organisation must sign a mandate by which the coordinator is authorised to act in its name during the implementation of the project. A <u>template of the mandate(45 kB)</u> with guidelines on its use is available.
- Technical guidelines(3.51 Mb) to help applicants complete the electronic forms for actions managed by National Agencies.
- Template for the timetable of activities(63 kB) that must be attached to the application form for Strategic Partnerships.

Guide for experts(710 kB) on quality assessment of gr applications for actions managed by National Agenc

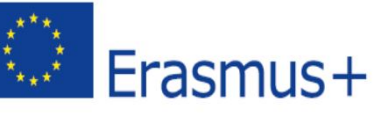

# **ДЯКУЄМО ЗА УВАГУ!**

Контакти для консультацій щодо можливостей: Національний Темпус-офіс в Україні

9 вул. Бастіонна, 8-й поверх, Київ Тел.: 0443322645/ 2866668, е-пошта: <u>tempus@ilid.org.ua</u> Веб-сайт: <u>www.tempus.org.ua</u>

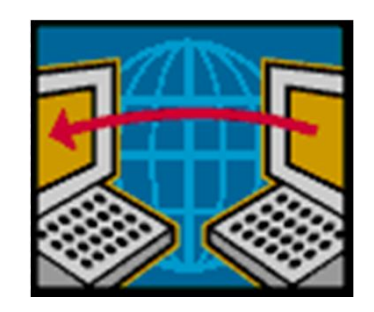

Erasmus+

з квітня 2014 р. Національний Еразмус+ офіс в Україні erasmusplus@org.ua та www.erasmusplus.org.ua ЗАПРОШУЕМО ДО СПІВПРАЦІ!